# **GUIDE FOR TEMPLATE CREATION**

This document will assist in prepping your artwork file for template creation for eventual placement on your brand portal. If providing a file that is not InDesign or Illustrator – although similar rules apply – the template creation process will require more time.

The following are file setup details specific to products that allow end-users to customize via Brand Portal tools.

#### Here are 6 main considerations when building artwork files for template conversion:

- 1. Fonts
- 2. Colors
- 3. Text Frames and Styles
- 4. Layers
- 5. Defining Customization
  - a. Variable Types & Functionality
  - b. Settings
  - c. Database
- 6. Packaging File for Hand-Off

For demonstration we will review best practices when setting up a basic 2-sided postcard, as shown.

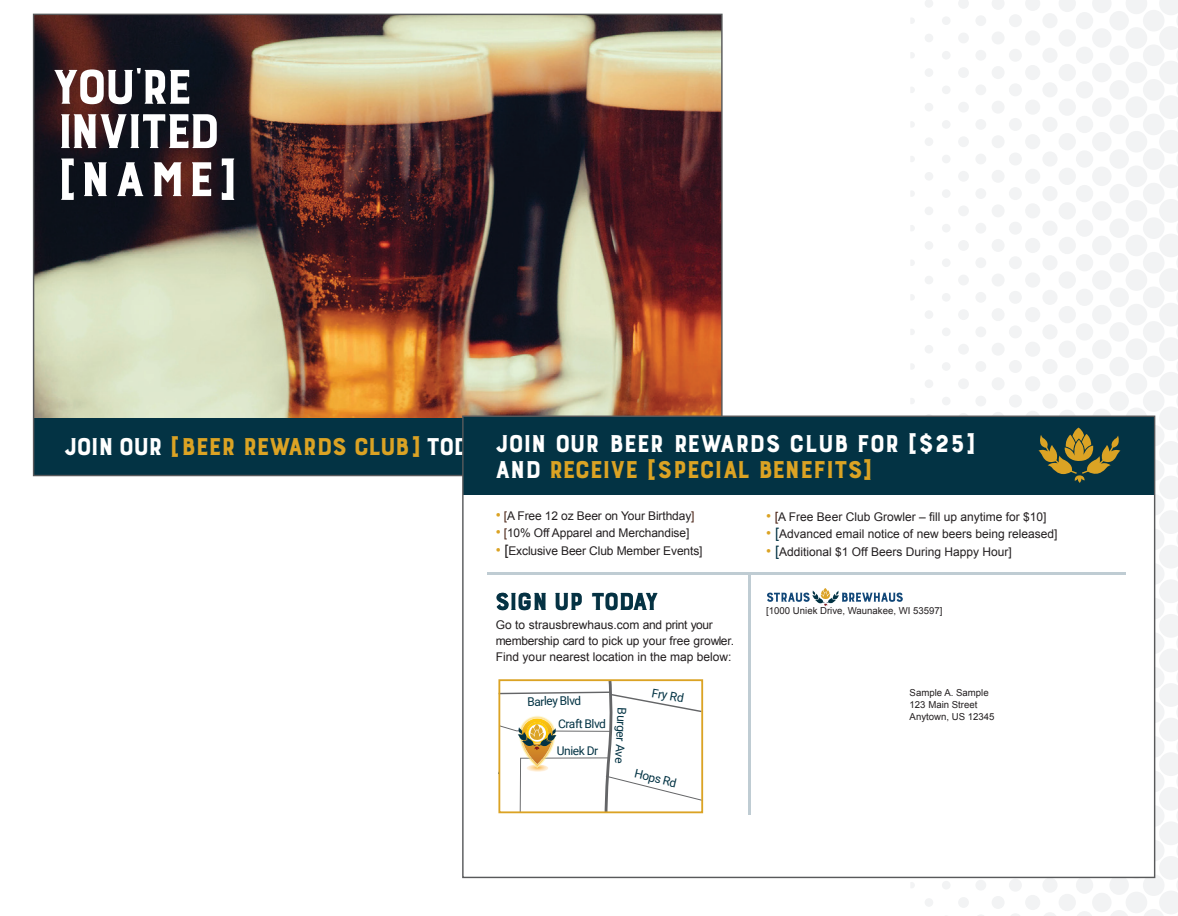

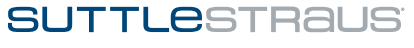

# **STEP 1: FONTS**

How to check:

Since templates are cross-platform browser-based documents, ensure you are building with OpenType fonts.

#### 1. Find the Type Menu at the top left of the InDesign or Illustrator window screen Ć. InDesign File Edit Layout Type Object Table View Window Help 2. Click on the "Find/Replace Font" button within the Type Menu InDesign File Edit Layout Type Object Table View Window Font > Size > Q~ TradeGothic LT Cond Character Paragraph P Regular ✓ Tabs ∆ ¥ે⊺ × \*MediaBuilder Template\_Creation Glyphs Story 0 1 **Character Styles** ↔ ¥F11 Paragraph Styles **Create Outlines ∂ X**0 🔲 CC Librarie Find/Replace Font... 3. With the font name selected, click on the "More Info" button in the type finder panel Replace With: **Reveal in Finder** Font Family: Minion Pro More Info Font Style: Regular Ensure font types listed are **O** = **OpenType** Info Font: Trade Gothic Bold Condensed No. 20 PostScript Name: TradeGothic-BoldCondTwenty Style: Bold Condensed No. 20 OpenType Type: OpenType CFF Version: OTF 1.0;PS 001.001;Core 1.0.22

If non-OpenType fonts are used in background or non-customized areas, you can convert the text to outlines within the document to avoid acquiring OpenType fonts.

Customizable font areas must remain as live text and therefore must be OpenType or TrueType.

If using cloud fonts, note they will not package as expected. It is still possible to collect the font for template creation: Suttle Straus will collect these fonts.

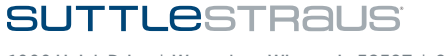

## **STEP 2: COLORS**

Is it 4-color? Are there spot colors? Ensure the colors of your document match how the file will print. Use the Swatches palette and/or the Ink Manager to control this. Select all unused swatches and delete.

#### How to check:

1. Find the Window Menu at the top left InDesign or Illustrator window screen

🗯 InDesign File Edit Layout Type Object Table View Window Help 2. Click on the "Color" button within the Window Menu and select "Swatches" Window Help Arrange > Workspace > Find Extensions on Exchange... Т Articles **CC** Libraries Color Color Comments > Gradient ✓ Control Swatches Editorial

3. In the "Swatches" panel ensure the color(s) of your document are set to the correct print process.

| Swatches             | >>   🔳    |                                                                                                    |                                                                                                    |                                      |                                                                                                    |               |
|----------------------|-----------|----------------------------------------------------------------------------------------------------|----------------------------------------------------------------------------------------------------|--------------------------------------|----------------------------------------------------------------------------------------------------|---------------|
|                      |           | New Color Swatch                                                                                                    |                                                                                                    |                                      |                                                                                                    |               |
| T Tint:              | > %       | New Tint Swatch                                                                                                    |                                                                                                    |                                      |                                                                                                    |               |
|                      |           | New Gradient Swatch                                                                                                    |                                                                                                    |                                      |                                                                                                    |               |
| 🖊 [None]             | × Z       | New Mixed Ink Swatch                                                                                                    |                                                                                                    |                                      |                                                                                                    |               |
| [Registration]       | ★ 🕀       | New Mixed Ink Group                                                                                                    |                                                                                                    |                                      |                                                                                                    |               |
| [Paper]              |           | New Color Group                                                                                                    |                                                                                                    |                                      |                                                                                                    |               |
|                      |           | Duplicate Swatch                                                                                                    |                                                                                                    |                                      |                                                                                                    |               |
| [Black]              | X 🔤 🔼     | Delete Swatch                                                                                                    |                                                                                                    |                                      |                                                                                                    |               |
| C=0 M=100 Y=0 K=0    | III 🛛 🗹   | Ungroup Color Group                                                                                                    |                                                                                                    |                                      |                                                                                                    |               |
| grey grey            | III 🔀     | Swatch Options                                                                                                    |                                                                                                    |                                      |                                                                                                    |               |
| dark grev TEXT       |           | Color Group Options                                                                                                    |                                                                                                    |                                      |                                                                                                    |               |
| hlue                 |           |                                                                                                    |                                                                                                    |                                      |                                                                                                    |               |
| blue                 | ····· ··· | Find this Color                                                                                                    |                                                                                                    |                                      |                                                                                                    |               |
| C=0 M=100 Y=100 K=0  |           | Load Swatches                                                                                                    |                                                                                                    | Inl                                  | k Manager                                                                                                    |               |
| gold                 | III 🔀     | Save Swatches                                                                                                    | ≜ Ink                                                                                                    | Туре                                 | Density Cequence                                                                                                    | OK            |
| C=100 M=0 Y=100 K=0  | III 🔀     |                                                                                                    | Process Cyan                                                                                                    | Normal                               | 0.61 0 0 10                                                                                                    |               |
| C=0 M=0 Y=50 K=0     |           | Select All Unused                                                                                                    | Process Magenta                                                                                                    | Normal                               | <u>6,76 0 0 20 3</u>                                                                                                    | Cancel        |
|                      |           | Add Linnamed Colors                                                                                                    |                                                                                                    |                                      |                                                                                                    |               |
|                      |           | Add Officialited Colors                                                                                                    | Process Yellow                                                                                                    | Normal                               | <u>0.16 3 0</u>                                                                                                    |               |
|                      |           | ✓ Large List                                                                                                    | Process Yellow Process Black                                                                                                    | Normal<br>Normal                     |                                                                                                    | <b>1</b> 0000 |
|                      |           | ✓ Large List                                                                                                    | Process Yellow Process Black                                                                                                    | Normal<br>Normal                     | $\begin{array}{c ccccc} & \circ & 0.16 & \circ & (3 & \circ \\ \hline & & 1.7 & \circ & -4 & \circ \\ \hline & & \circ & \circ & \circ & \circ & \circ \\ \hline & & \circ & \circ & \circ & \circ & \circ \\ \hline & & \circ & \circ & \circ & \circ & \circ \\ \hline \end{array}$ |               |
|                      |           | ✓ Large List<br>Small List<br>Small Thumbnail                                                                                                    | Process Yellow Process Black                                                                                                    | Normal<br>Normal                     |                                                                                                    |               |
|                      |           | ✓ Large List<br>Small List<br>Small Thumbnail<br>Large Thumbnail                                                                                                    | Process Yellow Process Black [No Ink Selected] Type: No                                                                                                    | Normal<br>Normal                     |                                                                                                    |               |
|                      |           | ✓ Large List<br>Small List<br>Small Thumbnail<br>Large Thumbnail                                                                                                    | No Ink Selected]                                                                                                    | Normal<br>Normal                     |                                                                                                    |               |
|                      |           | Large List     Small List     Small Thumbnail     Large Thumbnail     Sort                                                                                                    | No Ink Selected]<br>(No Ink Selected]<br>Type: No<br>Neutral Density:<br>Trapping Sequence:                                                                                               | Normal<br>Normal                     |                                                                                                    |               |
|                      |           | Large List     Small List     Small Thumbnail     Large Thumbnail     Sort     Merge Swatches                                                                                                    | Neutral Density:<br>Trapping Sequence:<br>(No lnk Selected)<br>Type: Noi<br>Neutral Density:<br>Trapping Sequence:<br>(nk Alias: Nor                                                      | Normal<br>Normal<br>rrmal            |                                                                                                    |               |
|                      |           | ✓ Large List<br>Small List<br>Small Thumbnail<br>Large Thumbnail Sort > Merge Swatches                                                                                                    | No Ink Selected]<br>(No Ink Selected]<br>Type: No<br>Neutral Density:<br>Trapping Sequence:<br>Ink Alias: [No                                                                             | Normal<br>Normal<br>rmal<br>9 Alias] |                                                                                                    |               |
|                      |           | ✓ Large List<br>Small List<br>Small Thumbnail<br>Large Thumbnail Sort > Merge Swatches Ink Manager                                                                                                    | Image: Process Vellow       Image: Process Black       [No Ink Selected]       Type: No       Neutral Density:       Trapping Sequence:       Ink Alias: [Ne       All Spots to Process   | Normal<br>Normal<br>rmal<br>0 Alias] |                                                                                                    |               |
|                      |           | Aud Ommande Colors Large List Small List Small Thumbnail Large Thumbnail Sort > Merge Swatches Ink Manager Hide Options                                                                                                    | Image: Process Vellow       Image: Process Black       [No Ink Selected]       Type: No       Neutral Density:       Trapping Sequence:       Ink Alias:       Ink Alias:                 | Normal<br>Normal<br>rmal             |                                                                                                    |               |
|                      |           | Aut of manee of or or of the second second seco | Image: Process Vellow       Image: Process Black       [No Ink Selected]       Type: No       Neutral Density:       Trapping Sequence:       Ink Alias: [Net]       All Spots to Process | Normal<br>Normal                     |                                                                                                    |               |
| <u>⊽</u> ₩. <b>⊨</b> |           | Aut of mane of orders  Large List Small List Small Thumbnail  Large Thumbnail  Sort  Merge Swatches  Ink Manager  Hide Options                                                                                                    | Image: Process Vellow       Image: Process Black       [No Ink Selected]       Type: No       Neutral Density:       Trapping Sequence:       Ink Alias: [No       All Spots to Process   | Normal<br>Normal                     |                                                                                                    |               |

Note: After implementation and color guidance, the provided files for template creation or updates will not be checked nor color corrected to match your brand standards guide. During setup your document will be converted to 4-color process, if necessary or if not already done.

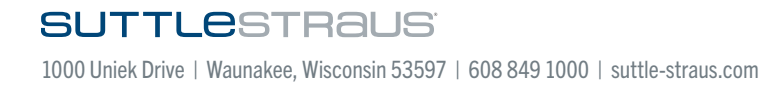

# **STEP 3: TEXT FRAMES AND STYLES IN INDESIGN**

The following are some best practices for working with text in artwork for template conversion.

When setting up customized text with different style and formats, be sure the content is created in separate text frames.

Text Styles - Most InDesign character and paragraph style settings will translate into template creation, however having presets can be very helpful to the creation process.

Additionally not all styles are supported. The following are common unsupported styles:

- Font sizes above 720 point
- · Custom kerning between characters
- · Gradients within customizable text (text should be solid)
- · Custom text with outline and clear fill (actual outlined font must be used)
- · Artificial skewing of text to create the look of italics (actual italic font must be used)
- · Drop Caps
- Stacked Vertical 1-column lettering

## **STEP 4: LAYERS IN INDESIGN**

Within InDesign or Illustrator use brackets, layers and default text to define customizable content within the document.

Customizable text can be denoted with brackets. We do not recommend the use of default copy in variable fields - if you plan to include on the templates sample copy in a variable field, please put it inside the brackets.

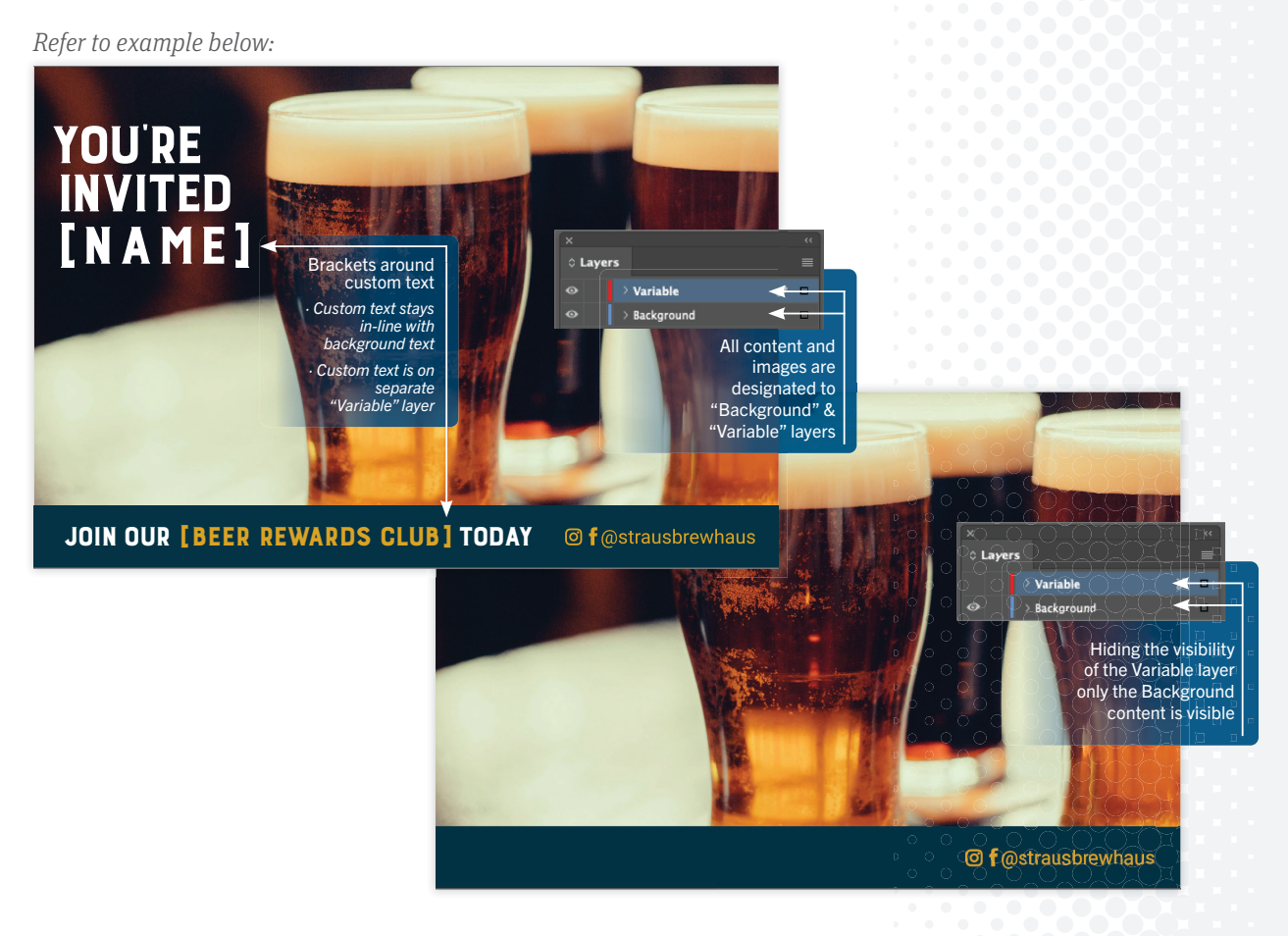

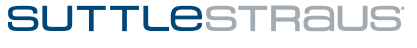

## **STEP 5: DEFINING CUSTOMIZATION**

For all customized products, provide a PDF to visualize your final intent. Use the comments panel in Adobe Acrobat to identify the expected functionality of the document. Use as much detail as possible to clearly communicate each customizable element.

Refer to the example below:

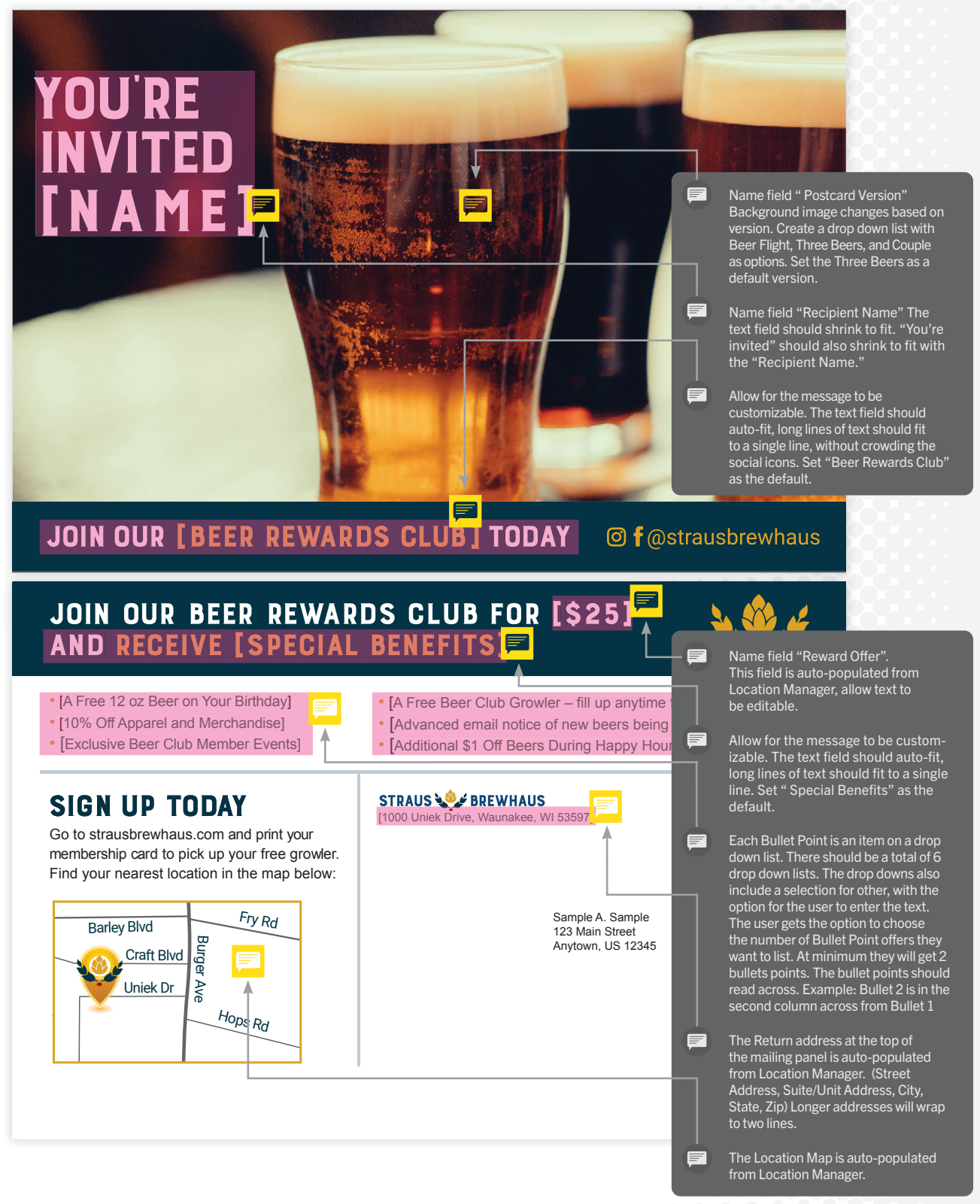

SUTTLESTRAUS

### A. Variable Types & Functionality:

The following are programed variable options that apply a function to each text frame.

| Single Lin                                            | e Text Field:                           | Formatted Text:      |                                                                                                    |                                            |
|-------------------------------------------------------|-----------------------------------------|----------------------|----------------------------------------------------------------------------------------------------|--------------------------------------------|
| Offer Text Special Benefits Multiple Line Text Field: |                                         | Offer Bullets Points | <ul> <li>AFree 12 oz Beer on Vo</li> <li>10% Off Appa,<br/>Merchandise</li> <li>Exclusive Beer<br/>Member Even</li> <li>A Free Beer C<br/>Growler - fillu</li> </ul> | rel and<br>rel and<br>r Club<br>ts<br>club |
| Offer Text                                            | Click to See Our Happy Hour<br>Specials |                      | anytime for \$1<br>Advanced emo<br>of new beers t                                                                                                    | 0<br>ail notice<br>being                   |
|                                                       |                                         |                      | normal                                                                                                    | *                                          |
|                                                       |                                         |                      |                                                                                                    |                                            |

Text frames within templates can behave in a variety of ways. The following are common configurative options for text frames:

- · Resize text frame based on amount of text entered (see "Text Frame Sizing" below)
- · Resize text based on amount of text entered (see "Copy Fitting" below)

|                     | <ul><li>Alignment of text</li><li>Wrap</li></ul>                                                                                                | <ul><li>Columns</li><li>Character spacing</li></ul>                         |
|---------------------|----------------------------------------------------------------------------------------------------|-----------------------------------------------------------------------------|
|                     | • Style                                                                                                    | Text on a path                                                              |
| Text Frame Sizing - | As a user enters more copy, text fran<br>keeping the original text size preserv                                                                 | nes can increase or decrease in size while<br>ed.                           |
|                     | Depending on the type of template, t<br>text frame is positioned as it resizes.                                                                 | here may be a desire to control how the                                     |
|                     | The following options can be applied                                                                                                    | I to text frames:                                                           |
|                     | Grow in one direction (ex: down)                                                                                                    |                                                                             |
|                     | Grow in multiple directions (ex: do                                                                                                    | wn and right)                                                               |
|                     | <ul> <li>Limited (ex: limited to 1" down to a</li> <li>Anchored to other objects impaction</li> </ul>                                           | avoid running into other elements on the template)<br>ing their positioning |
| Formatting and      |                                                                                                    |                                                                             |
| character limits -  | Some forced formatting can be applied entry and enforce brand standards.                                                                        | ed to customizable text to control user                                     |
|                     | The following are common supporte                                                                                                    | d formatting function:                                                      |
|                     | Phone numbers (XXX-XXX-XXXX o                                                                                                    | (IXXXXXXXXXX)                                                               |
|                     | <ul> <li>customized auto prefix or suffix (If<br/>appears on the template; if it is lef</li> <li>Text limits (Using two characters f</li> </ul> | t blank, then FAX does not appear on the template.)<br>for a "state" field) |
|                     |                                                                                                    |                                                                             |

· Force all characters to uppercase or lowercase

# SUTTLESTRAUS

Copy Fitting -

A way to adjust font sizing based on the amount of text added within a text frame. When copy fitting is used, the size of the text frame remains the same.

#### Copy fitting can accomplish the following:

- · Incrementally decrease font size (as more text is added within a defined text frame)
- · Incrementally increase font size (as text is removed generally, this is less desirable)

Depending on the template, there may be a need to control the flexibility of copy fitting.

#### The following options can be applied to copy fitting:

- Define a maximum number of lines (ex: setting a maximum of 3 lines, limiting the amount of content or enforcing a font-size reduction)
- Set a minimum font-size reduction (ex: if standard font was 12 pt and you did not want to allow shrinking below 6 pt, a 50% reduction limit can be applied)

Set a minimum font-size enlargement (ex: if standard font was 12 pt and you did not want to allow it above 24 pt, a 200% enlargement limit can be applied)

| Number:                        |                                | Barcode/QR Cod           | е:             |   |
|--------------------------------|--------------------------------|--------------------------|----------------|---|
| Item 1 Price 6                 | <u>^</u>                       | Url www.stra             | usbrewhaus.com | ] |
|                                |                                |                          |                |   |
| Color:                         |                                |                          |                |   |
| Offer Text Color               | Offer Text                     |                          | •              |   |
|                                | This is a document color. It m | ay be applied to other o | objects!       |   |
|                                | сО                             | 48                       | ×<br>×         |   |
|                                | M                              | <b>O</b> 75              | ×              |   |
|                                | Υ                              | 79                       | ×              |   |
|                                | кС                             | 70                       | ×              |   |
|                                |                                |                          |                |   |
| Button Bar:                    |                                | Checkbox:                |                |   |
| Insert Top Image<br>Crop Image |                                | Show Digital Ads         | <b>J</b>       |   |

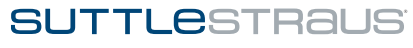

Date:

Rewards Night

| SU | MO | TU | WE | TH | FR | SA |
|----|----|----|----|----|----|----|
|    |    |    |    |    |    | 1  |
| 2  | 3  | 4  | 5  | 6  | 7  | 8  |
| 9  | 10 | 11 | 12 | 13 | 14 | 15 |
| 16 | 17 | 18 | 19 | 20 | 21 | 22 |
| 23 | 24 | 25 | 26 | 27 | 28 | 29 |
| 30 |    |    |    |    |    |    |

Date Display -

A force-formating function can be applied to control the style format (ex. Month Day, Year or XX/XX/XXXX)

Image:

Banner Image

Ö

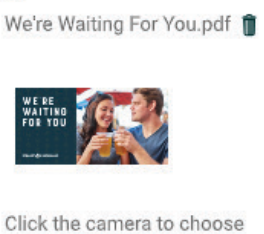

| ð                           | SELECT IMAGE              | •   |
|-----------------------------|---------------------------|-----|
| We're Waiting For You.pdf 🍵 | C                         |     |
|                             | Image Name                | ° 0 |
|                             | 2 For 1 Deals.pdf         |     |
|                             | Happy Hour Special.pdf    |     |
| Click the camera to choose  | We're Waiting For You.pdf |     |
| alternate banners.          | Where Good Time Happen.pc |     |

## **Image Frame**

Options -

Images used as part of a customizable field can have one of the following placement functionality applied to the frame.

Stretch - Image will fit-to-frame with no constraints on proportion. This can result in distorted images. Therefore, it is not recommended.

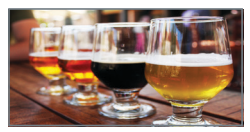

Proportional Fit - Image will enlarge/reduce until either width or height fills the frame. Note in this case, however, one dimension will fall short unless the image's aspect ratio is the same as the frame.

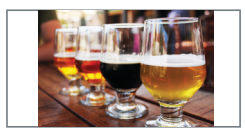

# **SUTTLE**STRAUS

**Manual** - Image scale, size, position and rotation all are set manually in Media Builder. You may opt to have image settings visible to the end user or hidden.

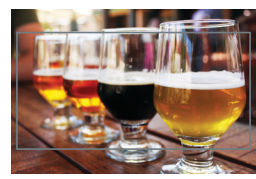

**Proportional, Outside** - Image will enlarge/reduce to fit the lesser of width or height. This is similar to proportional fit, but some image clipping will occur as one dimension will extend beyond the frame when the other dimension fits within the frame.

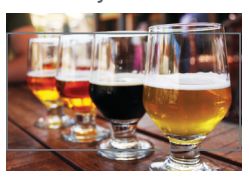

Image size & format -

For images used as part of a customizable field in your document, it is preferred they are placed at 100% scale. Oversized images will slow the end-user experience for template load.

#### The following are other considerations to make:

· Acceptable Vector Image File Formats (.eps, ai, pdf & .svg)

List:

- Acceptable Raster Image File Formats (.pdf, .psd, .tiff, .tif, .jpg, jpeg, .png or .eps)
- · Please remove all Photoshop alpha channels.
- Mix of tall and wide images placed into a wide frame will result in image clipping or unwanted white space (ensure the aspect ratio is similar for all images, See Image Frame Options Above)

#### **Calculated Field:**

| Quantity | 10 | ~      |
|----------|----|--------|
| quantity | 10 | $\sim$ |
| Quantitu | 10 | ^      |
| Quantity | 10 | $\sim$ |

| Offer Options | Join Our Beer Club  |  |
|---------------|---------------------|--|
|               | Join Our Beer Club  |  |
|               | Happy Hour Specials |  |
|               | Customized Offer    |  |
|               |                     |  |

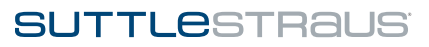

#### **B. Settings:**

The following settings can be used to help determine the user experience desired for each variable.

|                                              | VARIABLE TYPES |                |           |            |       |        |          |      |      |        |                     |
|----------------------------------------------|----------------|----------------|-----------|------------|-------|--------|----------|------|------|--------|---------------------|
| SETTINGS                                     | Single<br>Line | Mult.<br>Lines | Formatted | Calculated | Image | Number | Checkbox | Date | List | Button | Barcode/<br>QR Code |
| Required<br>Content                          | •              | •              |           | •          |       |        |          | •    | •    |        | •                   |
| Non-Required<br>Content                      | •              | •              | •         | •          | ٠     | •      | •        | •    | •    |        | •                   |
| Auto-<br>populated<br>by Data Source         | •              | •              |           | ٠          | •     | •      | •        | •    |      |        | •                   |
| Non-<br>editable                             | •              | •              |           | •          | •     | •      |          | •    |      |        | •                   |
| Free-edit                                    | •              | •              | •         |            |       | •      |          | •    |      |        | •                   |
| Default<br>Value                             | ٠              | •              | •         | ٠          | ٠     | ٠      | •        |      | •    |        | •                   |
| No-default<br>Value                          | ٠              | ٠              | •         | •          | ٠     | ٠      | •        | •    |      |        | •                   |
| Multiple<br>Selection                        |                |                |           |            |       |        | 1        |      | •    |        |                     |
| Single<br>Selection                          |                |                |           |            |       |        | •        |      | •    |        |                     |
| Upload<br>Only                               |                |                |           |            | •     |        |          |      |      |        |                     |
| Upload<br>& Selection<br>(Re-use)            |                |                |           |            | •     |        | 5        |      |      |        |                     |
| Upload &<br>Selection<br>Open Directory      |                |                |           |            | •     |        | 3        |      |      |        |                     |
| Mathematical<br>Calculations                 |                |                |           | •          |       | ٠      |          |      |      |        |                     |
| Styles &<br>Content Change                   |                |                | •         |            |       |        | •        |      |      |        |                     |
| Date Selection<br>w/ X day in<br>Past/Future |                |                |           |            |       |        | 3        | •    |      |        |                     |
| Element<br>Visibility                        |                |                |           |            |       |        | •        |      |      |        |                     |
| Static Code<br>Value                         |                |                |           |            |       |        |          |      |      |        | •                   |
| Custom Code<br>Value                         |                |                |           |            |       |        |          |      |      |        | •                   |

SUTTLeSTRAUS

#### C. Database

If your templates are expected to auto-populate with database values, refer to the following options to determine how the data pumps through. The following are common data source options to utilize.

- CSV Datasource Embedded
- Custom CSV Datasource Upload
- Import from User Profile

Import from Location Manager

First Name

Last Name

Phone Number

Cell Phone Number

Email

Division

Linkedin Url

Website Url

Country

Zip

Facebook Url

Street Address 2

**User Profile Account Information:** 

| Му | Accoun | t |
|----|--------|---|
|----|--------|---|

- Prefix
- Middle Name
- Suffix
- Title
- Phone Number Extension
- Fax Number
- Company Name
- · Twitter Handle
- Pinterest Url

#### **Default Shipping Address:**

- Street Address 1
- City
- State
  - ate

#### Location Manager Product Localization:

Commonly used location manager fields:

| ÷ | Location Name      | ÷ | Street Address        |
|---|--------------------|---|-----------------------|
| ÷ | Suite/Unit Address | ÷ | City                  |
| ÷ | State              | ÷ | Zip                   |
| ÷ | Location Url       | ÷ | Location Phone Number |
|   |                    |   |                       |

Location Manager is not limited to what is shown: it can be customized to contain any fields of content that will be used across templates and to manage the content in a central source.

Note: Unless othewise noted, text-based template variables pulling information from location manager are set as required and uneditable in the template. Common exceptions: business cards variables, second line of street address (may not be required).

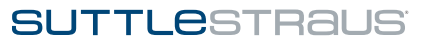

## **STEP 6: PACKAGING FILE FOR HAND-OFF**

Once you are ready to supply your files, include all images and fonts. Ensure all images used are linked in the file and there are no missing fonts.

Creating a Package of the InDesign or Illustrator file will ensure you are supplying all used graphics and fonts. If you are unsure how to create an InDesign or Illustrator Package, you can find instructions within Adobe's help online. If supplying your page(s) in another file format be sure to supply all used images and fonts in appropriately labeled folders. Add any additional assets needed for customizable options within the template following the guidelines provided in the **Image Size & Format section under Step 5**: **Defining Customization**.

The following are common best practices to properly supply native files:

- · Clearly label all folders within package (ex. Assets, Fonts)
- Supply all images at 100% scale
- Supply all images expected to print with transparent background as a rastered .png or vestor .eps file format with the background already removed.
- · Clearly label the annotated pdf (ex. name\_size\_markup.pdf)
- · Sample of data, if the template should have a .csv function
- Sample of all possible layout versions, if template has non-required variable content (ex. business cards)
- Remove all unused swatches from the file
- Set up all swatches of linked vector artwork to match the way the document is expected to print. (ex. artwork without spots if printing cmyk)

Zip the InDesign Package folder and upload to our ftp. Your CXA & Sales Rep will be notified when files are uploaded to the ftp.

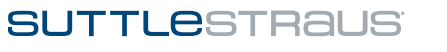